Ministério da Saúde – MS

Secretaria de Atenção Especializada à Saúde - SAES

Departamento de Avaliação, Regulação e Controle - DRAC

# EstimaSUS

# ESTIMATIVA DE NECESSIDADES DA ATENÇÃO ESPECIALIZADA

# CATEGORIA A. ESTIMATIVA DE NECESSIDADES AMBULATORIAIS

# **TUTORIAL**

# v. 2021

# Brasília – 2021

ESTIMATIVA DE NECESSIDADES DA ATENÇÃO ESPECIALIZADA

### Sumário

| 1. Int | rodução                                                 | 3  |
|--------|---------------------------------------------------------|----|
| 2. Es  | trutura do sistema                                      | 4  |
| 3. Ac  | esso ao sistema                                         | 5  |
| 3.1.   | Login                                                   | 5  |
| 3.2.   | Cadastro                                                | 5  |
| 4. Op  | peração do sistema                                      | 6  |
| 4.1.   | Tela principal                                          | 6  |
| 4.2.   | Acesso ao sistema                                       | 7  |
| 4.3.   | Selecionando Município, Região de Saúde (CIR) ou Estado | 8  |
| 4.4.   | Selecionando a "Seção" desejada                         | 10 |
| 4.5.   | Quadros                                                 | 11 |
| 4.6.   | Relatório de Saída                                      | 15 |
| 4.7.   | Histogramas: como interpretar                           | 16 |
| 4.8.   | Saiba Mais                                              | 20 |

## 1. Introdução

A ferramenta *EstimaSUS - Estimativa de Necessidades da Atenção Especializada* foi desenvolvida para apoiar a consulta e a adequação dos parâmetros definidos pela Portaria de Consolidação nº 01 - Capítulo II, artigos 102 a 106, de setembro de 2017 (PTMS 1.631/2015) às situações específicas, no âmbito das ações de planejamento e programação em saúde municipais e estaduais do Sistema Único de Saúde - SUS. Além da consulta aos parâmetros, é possível estimar as necessidades por níveis de agregação (municípios, Regiões de Saúde - CIR e estados), bem como comparar esses referenciais com os dados da produção realizada de procedimentos, consultas e exames.

O enfoque de necessidades baseado na estimativa da demanda de serviços inaugura uma prática diferenciada, produzindo cenários e disponibilizando-os à análise dos gestores, mais do que recomendações absolutas ou prescritivas. Embora torne mais complexo o trabalho dos planejadores, a proposição baseada em cenários, ao fornecer subsídios às suas escolhas de políticas, enriquece e valoriza a discussão dos atores relevantes. Nesse sentido, o parâmetro, ao contrário de inibir a discussão, como era a regra nos modelos anteriores, passaria agora a suscitá-la.

Comparada aos enfoques anteriores baseados em "séries históricas", a complexidade da abordagem de necessidades exige revisões amplas da literatura científica técnica e normativa do SUS; o desenho de modelos de atenção detalhados que possam orientar os aspectos quantitativos; e a construção de modelos matemáticos complexos, com exigências de elevada expertise, em escala crescente quando se abordam aspectos específicos de áreas da atenção à saúde com pouca estruturação conceitual ou normativa. Esses desafios impõem o aporte de ferramentas informacionais de apoio que extraiam os dados relevantes e realizem

os cálculos, de forma a valorizar mais o esforço analítico de viabilidade técnica e política das intervenções.

### 2. Estrutura do sistema

A ferramenta *EstimaSUS* - *Estimativa de Necessidades da Atenção Especializada* constitui uma sistematização do documento *Parâmetros Assistenciais para Programação Ambulatorial no Âmbito do Sistema Único de Saúde*, mantendo-se em sua estrutura a mesma organização temática daquela publicação. Para fins de consulta via *web*, essa estrutura foi dividida em duas categorias:

**A. Estimativa de Necessidades Ambulatoriais**, que abriga as seguintes seções temáticas:

Seção I – Atenção à gravidez, parto e puerpério (Rede Cegonha); Seção II – Atenção às pessoas com doenças crônicas não transmissíveis; Seção III – Atenção à saúde bucal; Seção IV – Atenção especializada; Seção VI – Equipamentos de apoio diagnóstico; Seção VII – Hemocomponentes;

**B. Estimativa de Necessidades Hospitalares**, cuja abrangência alcança a necessidade de leitos hospitalares, correspondente à:

Seção V – Atenção Hospitalar (leitos e internações).

O presente manual do usuário contempla os passos necessários para navegação na categoria A. *Estimativa de Necessidades Ambulatoriais*, com todas as Seções, descritas acima.

### 3. Acesso ao sistema

#### 3.1. Login

No *browser*, utilizando os navegadores *Google Chrome*® ou *Microsoft Internet Explorer*®, acesse pela URL: https://estimasus.saude.gov.br

Em seguida, digite seu endereço de *e-mail* e senha para acessar o sistema, conforme tela abaixo:

| ESTIMASUS<br>ESTIMATIVA DE NECESSIDADES DA ATENC                                      | Ministério da Saúde<br>Ao especializada |        |
|---------------------------------------------------------------------------------------|-----------------------------------------|--------|
|                                                                                       | EstimaSUS                               |        |
| SAES - Secretaria de Atenção Especializada<br>DRAC - Departamento de Regulação Avaliá | a à Saúde<br>ação e Controle            | L@BDEC |

Figura 1: Tela de Login.

### 3.2. Cadastro

Usuários que ainda não possuem cadastro neste sistema podem fazê-lo clicando no ícone **"Clique Aqui".** Em seguida, o usuário será direcionado à tela que contém os

campos necessários ao cadastro. As informações são de preenchimento obrigatório e, ao final da inserção dos dados, o usuário deverá clicar no ícone **"Cadastrar".** 

| EstimaSUS         |                                    |
|-------------------|------------------------------------|
|                   |                                    |
| Nome              | Sobrenome                          |
| Telefone          | E-mail                             |
| Senha             | Confirmar senha                    |
| 1.5.0             | Lawrence                           |
| Escolha sua opção | Objetivo da consulta               |
|                   | Trabalho Complementação de estudos |
| Instituição       | Planejamento de serviços em saúde  |
|                   | Outro                              |

Figura 2: Tela de Cadastro.

Automaticamente ocorrerá o direcionamento à página de *login,* para a realização do acesso com os dados cadastrados.

### 4. Operação do sistema

### 4.1. Tela principal

Após o *login*, o usuário será apresentado à tela inicial do sistema, *EstimaSUS* - *Estimativa de Necessidades da Atenção Especializada onde a Categoria A.* 

ESTIMATIVA DE NECESSIDADES DA ATENÇÃO ESPECIALIZADA

Estimativa de Necessidades Ambulatoriais, ao qual será direcionado através do

ícone Acessar, conforme figura abaixo.

| STIMASUS                  | Ministério da Saúde                                                                                                    |
|---------------------------|----------------------------------------------------------------------------------------------------|
| IMATIVA DE NECESSIDADES D | IA ATENÇÃO ESPECIALIZADA                                                                                                    |
|                           |                                                                                                    |
|                           | DEstimativa de Necessidades Ambulatoriais                                                                                                    |
|                           | Os critérios e paizimetros para o planejemento e a programação das acões e serviços de atacide no Ambito do Stotemu Único de Salde –<br>\$US – constantes desar capitulo são referenciais quantitativos indicativos utilizados para estimar as necessidades de ações e serviços de saúde,<br>constituindo-se em referências para orientar os genteres do SUS dos três invisis de geverna.                                                                                                    |
|                           | Cabe resultar que o contexido apresentado não possui caráter impositivo nu obrigatório: corresponde a indicativos que visam a equidade de<br>acesso, a integralidade da atempão e a harmonização progressiva das perfecida oferia das ações e serviços de saúde. Pode other adequações no<br>rével das Unidades da Federação e Regiões de Saúde, de acordo com as realidades epidemiológicas e a disponibilidade de recursos<br>acessorátivos e financeiros.                                                                                                    |
|                           | Esta ferramenta permite a consulta dos Parlametros Assistenciais para Programação Ambulatorial e Hospitalar no Ambito do Sistema Unico de<br>Socide. Além da consulta aos parlametros, é possível estimar es necessidades por niveis de agregação (municípia, regiões de sacide - CIR e estado)<br>e aloda consulta aos parlametros, é possível estimar es necessidades por niveis de agregação (municípia, regiões de sacide - CIR e estado)<br>e aloda consulta aos parlametros, é possível estimar es necessidades por niveis de agregação (municípia, regiões de sacide - CIR e estado)<br>e aloda consulta aos parlametros, é possível estimar es necessidades por nealizada de procedimentos, consultas e suames. Nesta ferramenta, são<br>encontratadas informações para as seguintes áneas terindicas. |
|                           | Seção I - Atenção à Gravidez, Parto e Puerpério (Rese Ceganha)<br>Seção II - Atenção à Remone com Descrat Cofisicas são Transmissionis (DCNT) - Descrat Cofisicas Remonstrianseulares                                                                                                    |
|                           | Seção III - Atmção à Saúde Bucal                                                                                                    |
|                           | Seção IV - Atenção Especializada<br>Sacia VI - Enviranterritos da Armin Chaemóntico                                                                                                    |
|                           | Cardia VIII - Mantanana Anna Anna                                                                                                    |

Figura 3: Acesso à Ferramenta

#### 4.2. Acesso ao sistema

Para visualizar a ferramenta e suas funcionalidades, basta selecionar o ícone "Acessar" para ser direcionado à página inicial da ferramenta (Figura 4).

ESTIMATIVA DE NECESSIDADES DA ATENÇÃO ESPECIALIZADA

| AATIVA D | E NECESSIDADES DA ATENÇÃO ESPECIALIZAD | A                   |                                     |               |  |
|----------|----------------------------------------|---------------------|-------------------------------------|---------------|--|
|          | Estimativa de necessidad               | les<br>hultetortale |                                     | + <u>Vota</u> |  |
|          | htisel de agregação<br>Município       |                     | Schuttere everyte desegate<br>Todau |               |  |
|          | Dyneersuniane                          |                     | Tatas                               | , ОК          |  |
|          |                                        |                     |                                     |               |  |

| SAES Secretar | la de Atenção Especializada à Saúde                                                                                                    |  |
|---------------|----------------------------------------------------------------------------------------------------|--|
| DRAG - Depart | amento da Regulação Availação e Controle                                                                                                    |  |
|               | and the second second se |  |

LOBDEC

Figura 4: Tela inicial da Ferramenta Estimativa de Necessidades.

Neste módulo é possível obter a estimativa de parâmetros definidos pela Portaria  $n^{\circ} 1 - PRC - 1 - Capítulo II, Art. 102 do Art. 106, de 28/09/2017 (PT MS 1631/2015), nos níveis de agregação (i) município; (ii) Região de Saúde CIR; e (iii) estado. Essa funcionalidade automatizou a consulta aos parâmetros e a estimativa de necessidades ambulatoriais, ampliou a efetividade no uso dos dados desses parâmetros. A estrutura de organização dos dados segue a lógica adotada na Portaria: as respectivas seções são subdivididas em quadros que apresentam a necessidade estimada para o parâmetro selecionado.$ 

#### 4.3. Selecionando Município, Região de Saúde (CIR) ou Estado

Inicialmente, deve ser selecionado o "**Nível de Agregação**" desejado para consulta aos parâmetros: município, região de saúde ou estado.

Em seguida, o usuário deve selecionar, dentro do nível de agregação especificado, o município, região de saúde ou estado para o qual deseja fazer a consulta aos parâmetros (Figuras 4a e 4b). Caso o nível desejado seja "município", será necessário digitar o nome, no campo "digite o município". Em suma, ao selecionar

o nível de agregação, o próximo campo já informa a necessidade dessa próxima seleção.

|                                                                         |                                            | a Uniter |  |
|-------------------------------------------------------------------------|--------------------------------------------|----------|--|
| Estimativa de necessidades<br>O Estimutiva de Necessidades ambulanciais |                                            |          |  |
| Morel de agregação                                                      | Tellecterer a sector troupeda<br>Tedas     |          |  |
| Região de Saúde (CIR)                                                   | between using carbon description<br>Toolaa | . 💿      |  |
| Estados                                                                 |                                            |          |  |

Figura 4(a): Tela de seleção do nível de agregação, na ferramenta de estimativa de necessidades ambulatoriais.

| ESTIMA            | SUS<br>cessidades da atenção especializada       | M      | Inistério da Saúde                  |         | Ingri |
|-------------------|--------------------------------------------------|--------|-------------------------------------|---------|-------|
|                   | Estimativa de necessidades                       | las: > |                                     | * Matar |       |
|                   | Mini de apropução<br>Aregião de Saúde (C/R)      |        | belezere i eschi ilindadi.<br>Tedar |         |       |
|                   | telena e raila de sale CBI                       |        | Tadas                               |         |       |
|                   | 1º Região de Saúde. AL                           |        |                                     |         |       |
|                   | 2ª Região de Saúde, AL<br>3ª Região de Saúde, AL |        |                                     |         |       |
|                   |                                                  |        |                                     |         |       |
| SAES - Secretaria | i de Atenção Especializada à Saúde               |        |                                     |         | LØBDE |

Figura 4(b): Tela de seleção do município, região de saúde ou estado, na ferramenta de estimativa de necessidades ambulatoriais.

Em cada caso, as estimativas de necessidade serão calculadas conforme o nível de agregação selecionado. Ou seja, quando selecionado o nível de agregação "município" e definido qual o município de interesse, os resultados serão referentes a esse município. O mesmo critério vale para as regiões de saúde e para os estados.

#### 4.4. Selecionando a "Seção" desejada

Após selecionado o nível de agregação e feita sua especificação, é necessário selecionar a **área temática** ou **seção** desejada para análise. Cada seção disponível na seleção reflete a estrutura encontrada no documento *Parâmetros Assistenciais para Programação Ambulatorial no Âmbito do Sistema Único de Saúde*, bem como a numeração dos quadros correspondentes.

Caso o usuário queira verificar todas as seções, deverá ser selecionada a opção "todas".

Dado que os parâmetros são específicos para cada seção, como definidos na Portaria, a escolha de uma seção afetará a opção dos quadros apresentados.

| ESTIMASUS<br>ESTIMATIVA DE NECESSIDADES DA ATENÇÃO ESPECIALIZADA                                                                           | M | inistério da Saúde                                                                                                    |        | Ingrid |
|----------------------------------------------------------------------------------------------------|---|----------------------------------------------------------------------------------------------------|--------|--------|
| Estimativa de necessidades<br>O formativa de Necessidades aeticitatorae<br>Necesidades de Secondades aeticitatorae<br>Região de Sacén (CR) |   | Millione a stable designed.                                                                                                    | * 3000 |        |
| internet a region de contra d'10)<br>1º Región de Saúde, AL                                                                                | • | Seção I. Atenção à gravidez, parto e<br>puerpério - Rede de Atenção Materno-<br>Infantil (Rede Cegonha)<br>Seção II. Atenção às presoas com<br>Donuços Crónicas Não transmissõeis |        |        |
|                                                                                                    |   |                                                                                                    |        |        |
| SAES - Secretaria de Atenção Especializada à Saúde<br>DRAC - Denactomento de Remárciós Availas fa a Controla                               |   |                                                                                                    |        | L@BDEC |

Figura 4(c): Tela de seleção seção/área temática, na ferramenta de estimativa de necessidades ambulatoriais.

#### 4.5. Quadros

Após definir a seção desejada o usuário deve selecionar o quadro específico que deseja visualizar (Figura 4d), ou selecionar a opção **"Todos".** Clicando no ícone "ok" o resultado das seleções realizadas é apresentado.

| Estimativa de necessidades                                | oruia. |                                                                                                   | + Shiter |  |
|-----------------------------------------------------------|--------|---------------------------------------------------------------------------------------------------|----------|--|
| Novel do operativities<br>Região de Salote (C/R)          | •      | Servicione y origin después<br>Seção I. Altenção à gravidez, partis e puerpierio - Rede de Ante   |          |  |
| inter ve screpter de tande (CM)<br>1º Região de Saúde, AL |        | Todas                                                                                             |          |  |
|                                                           |        | Quadro 1. Eutimativas populacionais da<br>Rede de Atenção Materno-Infantil                        |          |  |
|                                                           |        | Quadro 2. Avistência a gestantes, na<br>Atenção Básica e na Atenção<br>Ambulatorial Especializada |          |  |

Figura 4(d): Tela de dos quadros/tabelas a serem visualizados na ferramenta de estimativa de necessidades ambulatoriais.

Alguns quadros tratam da população alvo à qual se refere o parâmetro para a programação, ou seja, a composição dessa população no total da população brasileira, e não especificamente um parâmetro. Trata-se, portanto, de quadros informativos que visam oferecer suporte à interpretação dos dados que serão estimados. Por exemplo, na seção que trata da *Atenção à gravidez, parto e puerpério*, o *Quadro 1* traz as estimativas populacionais da *Rede Cegonha*: população feminina em idade fértil, estimativa do total de gestantes, e etc. (Figura 5a).

ESTIMATIVA DE NECESSIDADES DA ATENÇÃO ESPECIALIZADA

| ESTIMASUS Ministério de Saúde                       |                                                                                                    |                                                                                                    |                                                                                                    |             |
|-----------------------------------------------------|----------------------------------------------------------------------------------------------------|----------------------------------------------------------------------------------------------------|----------------------------------------------------------------------------------------------------|-------------|
|                                                     | hinni in spripedie<br>Anglio de Sador K.W.<br>Veleren e realis-de seare C.W.<br>C'Reglio de Sador A. | •                                                                                                    | Sector L Assector Matterna<br>Beckel L Assector Spectral parto e poempetro - Rode do Assecto Mattern<br>Sector D - Control Matterna<br>Guadro 1 Definativos populacionas da Rode de Atonção Materna-Inden |             |
|                                                     | Parâmetros de 1º R<br>Seção LAtenção Egravitor,<br>Quatro 1. Estimativas popul                       | rgião de Saúde, AL<br>arts e puerpêris - Rede de Alimçãs Mate<br>cistuáis da Helle de Alenção Matemo-Into | me örfartil (Ande Engentus)                                                                                                    |             |
| POPULAÇÃO ALVO                                      |                                                                                                    | BASE DE CÁLCULO                                                                                           |                                                                                                    | POPULAÇÃO 🗵 |
| 1 Multeres em istade Ner                            | a'                                                                                                   | 0,33 = População total                                                                                    |                                                                                                    | 446,735     |
| 2 Gestartes                                         |                                                                                                    | Número de nancidos vivos SINASC m                                                                         | rano estorior = 1.05                                                                                                    | 20.492      |
| 3 Gestantes de Risco Ha                             | fortual                                                                                              | 80% das gestantes estimadas                                                                               |                                                                                                    | 17.500      |
| SAES - Secretaria de Ator<br>DRAC - Departamento de | nçilo Especializada à Saúde<br>o Regulação Avolíação e Controle                                      |                                                                                                    |                                                                                                    | L@BOEC      |

Figura 5(a): Tela de especificação das estimativas populacionais da Rede Cegonha, para fins de proposição dos parâmetros assistenciais.

Outro exemplo pode ser visto na *Seção II*, da *Atenção às Pessoas com Doenças Crônicas Não transmissíveis (DCNT)*, no Quadro 6, que traz a composição da população brasileira por estratos, definidos para a programação da assistência às condições crônicas (Figura 5b).

### Ministério da Saúde

ESTIMATIVA DE NECESSIDADES DA ATENÇÃO ESPECIALIZADA

| E | STIMASUS<br>Imativa de necessidades da atenção e                                                | Ministé                                                                                                    | rio da Saúde                                                                        | Ingrid |
|---|-------------------------------------------------------------------------------------------------|----------------------------------------------------------------------------------------------------|-------------------------------------------------------------------------------------|--------|
|   | beterren arregilis de saide.<br>1º Região de Saide, AL                                          | (CIII) Vei<br>Vei<br>Qu                                                                                    | nilara a guarta ilivojoda<br>adro 6 - Estratos da população, definidos para a prego |        |
|   | Parâmetros de 1<br>Seção II. Atenção às pes<br>Ronocardiovasculares<br>Quadro 6 - Estratos da J | Região de Saúde, ÁL<br>soas com Doenças Crónicas Não transmis<br>sopulação, definidos para a programação o | sivels (DCNT) - Doenças Crónicas SAIBA MAIS                                         |        |
|   | POPULAÇÃO ALVO                                                                                  | BASE DE CÁLCULO                                                                                            | POPULAÇÃO DE<br>REFERÊNCIA NA<br>EQUIPE DE SAÚDE DA FAMÍLIA                         | X      |
| 1 | População total                                                                                 | 100%                                                                                                    | 2000                                                                                |        |
| 2 | População >18 anos                                                                              | 70,49%                                                                                                    | 1410                                                                                |        |
| 3 | População 20 anos ou mais                                                                       | 66,99%                                                                                                    | 1340                                                                                |        |
|   | iAES - Secretaria de Atenção Especializada à Sa<br>DRAC - Departamento de Remissão Augúacias    | vide<br>a Controla                                                                                         |                                                                                     | LØBDEC |

Figura 5(b): Tela de especificação de estratos da população definidos para a programação da atenção à DCNT

Outros quadros podem conter dados de prevalência total e por estrato de risco de indivíduos, específicos para uma dada condição de saúde.

Salvo algumas especificidades relativas à seção consultada, e forma geral as colunas dos quadros organizam as informações no seguinte formato (Figura 5c):

**Procedimento:** especificação do procedimento ao qual se refere o parâmetro, de acordo com a Tabela de Procedimentos, Medicamentos e OPM do SUS. Algumas tabelas contêm o nome do procedimento, enquanto outras apresentam o nome e o código do mesmo no registro do SIGTAP.

**Parâmetro proposto:** detalha o número de procedimentos, consultas ou exames necessários para a programação de ações em saúde. Ou seja, trata-se do parâmetro proposto na Portaria nº 1 – PRC – 1 – Capítulo II, Art. 102 do Art. 106, de 28/09/2017 (PT MS 1631/2015) para aquele procedimento.

ESTIMATIVA DE NECESSIDADES DA ATENÇÃO ESPECIALIZADA

**Necessidade estimada:** quantitativo de procedimentos, consultas ou exames estimados, por nível de atenção ou em relação à população à qual se refere o parâmetro;

Ao final de cada quadro estão informados os períodos aos quais os dados correspondem (Figura 5d).

| ESTIMASUS<br>ESTIMATIVA DE NECESSICIADE               | S DA ATENÇÃO ESPECIALIZADA                                                                                                | Ministério da Saúde                                                           |                         | merid      |
|-------------------------------------------------------|----------------------------------------------------------------------------------------------------|-------------------------------------------------------------------------------|-------------------------|------------|
| F                                                     | Parámetros de 1ª Região de Saúde, AL                                                                                      |                                                                               |                         |            |
| 5                                                     | eçilo I, Atençilo à gravidaz, parto e puerpirio - Rede da A<br>Quadro 2. Assistência a gestantes, na Atençilo Básica e na | tonção Matarno-Infantil (Rade Cegorina)<br>Atonção Ambulatorial Especializada |                         |            |
| PROCEDIMENTO                                          |                                                                                                    | PARAMETRO PROPOSTO                                                            | NECESSIDADI<br>ESTIMADA | HISTOGRAMA |
| 1 01.01.01.011-0 - Comulta pr                         | Fratal                                                                                                    | 3 comultavigestante                                                           | 62.07                   | . 0        |
| 2 03.01.01.012-9 - CornuRa pu                         | reportal                                                                                                    | 1 cornalita/pestante                                                          | 20.692                  | 2 03       |
| 3 03.03.01.003-0 - Consulta de<br>mádicoj CBO 2235-05 | profesionale de nivel superior na atenção básica lesceto                                                                  | 3 comultasigestarin                                                           | 62.077                  | . 🖬        |
| 4 03.01.01.015-3 - Primeira cur                       | nulta odonto lógica programática                                                                                          | 1 comulta/gentante                                                            | 20.692                  | 2 🖸        |
| 5 01.01.01.001-0 - Atividade ex                       | lucativa / orientação em grupo na atenção básica                                                                          | 4 reuniõesignapo de gestarde                                                  | 82.745                  |            |
| 6 02:07:12:002-3 - Determinaç                         | So direta e reversa do grupo ABCI                                                                                         | 3 examédgestante                                                              | 20.695                  |            |
| SAES - Secretaria de Atenção                          | Especializada à Saúde                                                                                                    |                                                                               |                         | LØBDEO     |

Figura 5(c): Tela padrão de organização das colunas contidas nas tabelas

ESTIMATIVA DE NECESSIDADES DA ATENÇÃO ESPECIALIZADA

| ESTIMASUS<br>Estimativa de necessida | Ministério da Saŭde<br>Ides da atenção especializada                                                                                                    |                         | 167        |
|--------------------------------------|----------------------------------------------------------------------------------------------------|-------------------------|------------|
|                                      | Parámetros de 1ª Região de Saúde, AL                                                                                                    |                         |            |
|                                      | Soção L Atarição à gravidaz, parto e puerpório - Rodo de Atarição Materno-Infantil (Nade Cagorha)<br>Quadro 5C Infraestrutura de Laites para asistêncio às gestantes |                         |            |
| TRODELETO                            | MARAMETRIC PROPOSITO                                                                                                    | NECESSIDADE<br>ESTIMADA | HISTOGRAMA |
| Leitos obstátricos                   | [[mimuro SINASC area antening +1,05] + 7.5]/(345+6,70) + 1,21                                                                                                    | 245                     | 8          |
| Laitos obstitiricos (GAR)            | 10% do total de leitos absidiritos reconstritos, na região, devendo ser pactuada a distribuição por municipio e por serviço                                          | 24                      | 8          |
| UTI adulto                           | 3. a 2% den leiten obstett kom                                                                                                    | 5                       | 8          |
| UTI resource                         | 02 lettos/1.000 nascidos vivos na região                                                                                                    | 98                      | 63         |
| UCI regnatal                         | 021 leitos/1.000 nascidos visos na região                                                                                                    | 62                      | 8          |
| Leita canguna                        | 01 inito/1.000 maiddea v/vox na região                                                                                                    | 16                      | 13         |
| o dos dados de Produção 20           | 119. Area skin dudina du popularjilar TCU - 2018                                                                                                    |                         |            |
| SAES - Secretaria de Aten            | ça a Especializada à Saúde                                                                                                    |                         | LØBDE      |

Figura 5(d): Indicação das fontes de dados e seu ano competência respectivo.

### 4.6. Relatório de Saída

Ao clicar no ícone símbolo do "Excel" é possível exportar os dados da tabela (quadrado em verde, com a letra "X" indicada na figura abaixo). A planilha é gerada em formato XLS para edição e formatação conforme a necessidade do usuário. O mesmo procedimento pode ser adotado caso o usuário prefira obter os dados em formato PDF.

O resultado da exportação segue o comando selecionado nos filtros de seleção, de modo que, caso o usuário deseje apenas um quadro ou seção específica, a seleção deve ser compatível na área de filtros. Do contrário, todos os quadros da seção ou seções (caso a opção escolhida seja "Todos"), serão exportados também.

# Ministério da Saúde

ESTIMATIVA DE NECESSIDADES DA ATENÇÃO ESPECIALIZADA

| ESTIMA:                                                              | SUS                                                                                                    | Mir                                         | iistério da Saúde                                                                                                    |                                                                 |
|----------------------------------------------------------------------|----------------------------------------------------------------------------------------------------|---------------------------------------------|----------------------------------------------------------------------------------------------------|-----------------------------------------------------------------|
| STIMATIVA DE NEC                                                     | CESSIDADES DA ATENÇÃO ESPECIALIZADA                                                                                                    |                                             |                                                                                                    | Ingrid   Sair                                                   |
|                                                                      | Estimativa de necessidades                                                                                                    |                                             | + 1004                                                                                                    | 5.                                                              |
|                                                                      | OEstimativa de Necessidades ambulator                                                                                                    | Gale.                                       |                                                                                                    |                                                                 |
|                                                                      | Novel de agregação                                                                                                    |                                             | Settement a sector descinda                                                                                                    |                                                                 |
|                                                                      | Estados                                                                                                    |                                             | Seção III. Atenção à Saúdo Bucal                                                                                                    |                                                                 |
|                                                                      | informa exitado                                                                                                    |                                             | Selection o Swelth a Handachi                                                                                                    |                                                                 |
|                                                                      |                                                                                                    |                                             | 10205                                                                                                    |                                                                 |
|                                                                      | Para mostrar somente um quadro ou secilo I                                                                                                    | no PDF/E=:el. ie                            | inesmos deveni ser filtrados nestas seleções                                                                                                    |                                                                 |
|                                                                      | Parâmetros de Acre                                                                                                    |                                             |                                                                                                    |                                                                 |
|                                                                      | Seção III. Atenção à Saúde Bucal<br>Quadro 34A. Parâmetros gerais para a cot                                                                                                    | vertura das açõe                            | a de Saúde Bucal na Atenção Primária a                                                                                                    |                                                                 |
|                                                                      | Saude                                                                                                    |                                             |                                                                                                    |                                                                 |
| CATEGORIA                                                            |                                                                                                    |                                             | PARĂMETRO PROPOSTO                                                                                                    |                                                                 |
| Ações coletivas pr                                                   | eventivo-educativas                                                                                                    |                                             | Total da população coberta                                                                                                    | pela APS                                                        |
| Primeira consulta j                                                  | programática                                                                                                    |                                             | 15% da população geral                                                                                                    |                                                                 |
| SAES - Secretaria                                                    | de Atenção Especializada à Saúde                                                                                                    |                                             |                                                                                                    | L@BDEC                                                          |
| Drows - Departam                                                     | onto de Regulação Analiação e Controle.                                                                                                    |                                             |                                                                                                    |                                                                 |
|                                                                      |                                                                                                    |                                             |                                                                                                    |                                                                 |
| sesilo 1. Alempile à gravities,                                      | parte a puerperte - Rede de Menção Maieros-Infanti (Nede Cegorina)                                                                                                    | Gardro 3. Estimativo                        | n populacionais da Rede de Atengle Materno-Infantil                                                                                                    | Mulheres em Islade fértil                                       |
| tegilet i. Atemple is growter,<br>legilet. Atemple is growter.       | parte e puerpërie - Rede de Alenção Matemo tofantil (Rede Cogonha)<br>parte e puerpirie - Rede de Alenção Matemo infantil (Rede Concelui)                                                                                                    | Quello 1 Edimetro<br>Quello 1 Edimetro      | s populacionais da Rede de Atenção Intatento Infantil.<br>o populacionais da Rede de Atenção Intatento Infantil.                                                                                                    | Gestantes<br>Gestantes de Raco Habiburi                         |
| inglie 1. Attemptio & gravities,                                     | partie e puerporie - Rede do Atorijão bilatorio trifunti (Rede Cegoniu)                                                                                                    | Quality 1 Estimative                        | n populational: da Rede de Atenção Materno infantil                                                                                                    | Gestantes de Alto Risco                                         |
| ergilo I. Reençilo il gravitivo.<br>Iegilo I. Reençilo il gravitivo. | parto e puerperio - Rede de Atonção Maserno-Atrantil (Rede Cagoritu)<br>parte e puerperio - Rede do Atonção Maserno-Infantil (Rede Cagoritu)                                                                                                    | Galdre 1 Estimation<br>Galdre 1 Estimation  | e populaciones de Rede de Atenção Materico-Isfantil<br>o populacionals de Rede do Atenção Materico-Isfantil                                                                                                    | Reciem-nascidice<br>Criançan de 0 a 11 maias                    |
| iegilo I. Alempie à gravities,                                       | parte e puerpăria - Rede de Alemplo Materio Infanti (Rede Cegorilui)                                                                                                    | Gastrio 1. Extension                        | n populacionali da Rede de Alampilo Materno-Infantil                                                                                                    | Crianças de 12 a 34 mesas                                       |
| ecto                                                                 |                                                                                                    | GLADRO                                      |                                                                                                    | PROCEDBMENTO                                                    |
| egict Atendia is gravited.                                           | patte e puerpărie - feule de Atențăs Maternu infanții (Nede Cegoriu)                                                                                                    | Condice 2. Assessme                         | a a gestantes, na Atemple Bassa e na Atemple Ambulatorial Especializada                                                                                                    | 00.01.01.013-0 - Eserudia pri                                   |
| legici. Azençile i graviter.                                         | perio e puerperio - nace de Merque Materio Unario piede Cegolida)<br>parte e puerpério - Rede de Aton(So bitsonio-Unfantil (Rede Cegolida)                                                                                                    | Galdro 2. Assisted                          | a a gertamen, na Atempio bases e na Anenção Ambultata Especializada<br>a a gertamen, na Atempio Bísica e na Azenção Ambultata Especializada                                                                                                    | 00.01.01.003-D - Consulta de                                    |
| ieglio i. Azençlio i gravitiez,                                      | partie o puorparie – Rede do Atorição Materno-Infantii (Rede Cagorita)                                                                                                    | Gaudro 2. Assisting                         | a a gestanten, na Atangko Biblica a na Alangko Aredulaturial Dipecialituda                                                                                                    | 03.01.81.815-3 - Witness co                                     |
| segno I. Atemple à gravitéet,<br>tenier I. Atemple à mavitier        | parto e puerpierio - Rede de Atempio Materno-Infanti (Rede Cagorina)<br>parto e puerpierio - Rede de Atempio Materno-Infanti (Rede Cagorina)                                                                                                    | Canadro 2. Assetted<br>Canadro 2. Assetted  | a a gestamen, na Atompilo Desca a na Atompilo Ambulataria Especializada<br>a a gestamina, na Atompilo Navica e na Atompilo Ambulataria Especializada                                                                                                    | 01.03.01.001-0 - Attvidues at<br>02.02.12.002-3 - Delay store   |
| legiles i. Atempley a gravities,                                     | parte e puerpirie - Rode de Atenção Materno Infanti (Rode Cagorita)                                                                                                    | Queeno 2 Xosettero                          | i e gesterries, na Atenção Noice e na Atenção Antivistarial Especializada                                                                                                    | 02.02.12.008.2 - Determinac                                     |
| legilo I. Atenção à gravidas,<br>legilo I. Atenção à provides        | partie o poerporte - Rede de Atorição Materico infantil (Rede Cegorita)<br>auto a marcaliza - Sede de Atoricão Materico refueiti Porte Cegorita)                                                                                                    | Cautico 2. Assistino<br>Condex 2. Assistino | a a gestarrier, na Merejão Bistra e va Nerejão Areluitatorial Especial suás<br>a constantes na Merejão Bistra e na Nerejão Areluitatorial Especializado                                                                                                    | 02.02.82.043 9 - Preva de es                                    |
| Seglic I. Roroção & gravitira,                                       | parte e juarpévie - Rede de Atonção bizzono-trifanti (Rede Cagoriu)                                                                                                    | Galdro J. Austriac                          | a a gentamus, na Atemple Balais e na Atemple Ambalaturial Eigenbistes                                                                                                    | 00.00 01.047-3 - Dougen d                                       |
| Seçlici i Azençilo i gravitiet,                                      | partic e puerpărie - Rede de Atanțălo Matemu-Infantii (Rede Cagorila)                                                                                                    | Gaadho 2. Assisting                         | a a pertamen, na Atangko Balata e na Alangko Arebutatantal Especializada                                                                                                    | 02.02.01.013-4 - Dolagers da                                    |
| Seziel i. Atemple à gravities.                                       | parte a puer parte - rende de vezinção Materno-Infanti (Nede Cegorina)<br>parte a acempira - Redo de Alenção Materno-Infanti (Nede Cegorina)                                                                                                    | Carefro 2. Assessme                         | a a gestament, na Atompio banca e na Atompio Ambulatarial Especializada:<br>a a gestament, na Atompio Bioloa e na Atompio Ambulatarial Especializada                                                                                                    | 62.02.03.117-0 - Termindle 5<br>62.02.02.03.1097-1 - Remander M |
| Segilo I. Atomple: a gravitine,                                      | parte e puerperie - Rede de Atenção Materno Infanti (Rede Cegoriha)                                                                                                    | Galdro 2 Association                        | a a gestantes, na Atenção Básica e na Atenção Antipulatorial Especializada                                                                                                    | 02.02.02.030-4 Desegree d                                       |
| segno I. Rienção à gravideo,<br>legão I. Atemple: à gravitino        | parte v puerperse - Node de Atenção Matenno Infantii (Node Cegoriha)<br>parte a puerperse - Rode de Atenção Materno Infantii (Node Cegoriha)                                                                                                    | Gastro 2 Assistence<br>Gastro 2 Assistence  | a a gestamen, na Alempio Basina e na Alempio Ambalatenal Especulturale<br>o a gestamen, na Alempio Basina e na Alempia Ambalatenal Especializado                                                                                                    | 02.02.03.018 C - Disagen &<br>62.02.03.001 D - Peace in the     |
| Seglic I. Asseção & gravitika,                                       | partic e juerpávic - Rede de Asenção bissenso-titianil (Rede Cagoriui)                                                                                                    | Gaadro 2 Austritic                          | a a gentanten, na Atenção Bilaita e na Atenção Antizistantel Especializada                                                                                                    | 00.00 (01.000-0 - Pesquina de                                   |
| Seplici. Antecia à gravities,                                        | partie e puerpièrie - Rede de Atanção Massers-Infantii (Rede Cagorita)<br>name a supervirie - Rede de Atanção Massers-Infantii (Rede Cagorita)                                                                                                    | Gastro 2. Assisted                          | a a gestierten, na Atemple Balaita e na Atemple Aredulaturial Especializada<br>a a pertantes, na Atemple Balaita e na Atemple Aredulaturial Constalizada                                                                                                    | 02.03.02.035-6 - Depotence<br>02.03.02.044.1 - Uker             |
| Seplic I. Alemple à gravities.                                       | parto e puerpărie - Rede de Atorição Materio-Infanti (Rede Coportia)                                                                                                    | Gastro 2. Accotting                         | a a gestantino, na Adoregão Básica e na Alaregão Ambulatorial Especializada                                                                                                    | 62.03.01.001-0 - Exeme cho                                      |
| Sepilo I. Atompilo a gravitiles.                                     | patte e puerparie - Rede de Atenção Materna Infanti (Rede Cegoriha)                                                                                                    | Galdro 2. Assessme                          | i a gestames, na Atenção Nesica e na Asenção Antosiatorial Especializada                                                                                                    | 62.02.08.008-0 - Eultras dar I                                  |
| wicko .                                                              |                                                                                                    | GLINDRO                                     |                                                                                                    | PROLIDEMENTO                                                    |
| ieglie I. Assectio & gravities,                                      | parts: e juorpávis – Siede de Atompio bizzarto-itifactil (Siede Cogsariu)                                                                                                    | Quidro 3 Austrino                           | a a gertantes de año risca, va Abergão Bálica e no Atengão britadaturtal ligoscultuda                                                                                                    | 00.01.01.007-2 - Consulta re                                    |
| Seption Assection is gravitles,                                      | parto e puerpièrio - Rede de Atarque Materno-infantii (Rede Cagorita)<br>natio a suartério - Rede de Atarque de Materno-infantii (Rede Cagorita)                                                                                                    | Gautro 3 Auntitati                          | a a gentermes de año mos, na Ananção Blaixa e na Ananção Ambadatantel Especialmente<br>a castelamente de año mos, na Ananção Blaixa e na Ananção Ambadatantel Especialmente                                                                                                    | 02.02.03.075-0 - Texte de tol<br>02.11.07.001.0 - Determined    |
| Contraction of Broadward                                             | the second second |                                             | concernent and the bulk of the second second s |                                                                 |

# 4.7. Histogramas: como interpretar

Além dos *Quadros* da seção consultada estão disponíveis, para a maior parte dos parâmetros, os histogramas que representam sua distribuição de frequência. Essa opção gráfica está disponível para os níveis de agregação "estado" e "CIR", onde as frequências dos valores encontrados nos respectivos municípios se encontram apresentadas. Essa apresentação gráfica é bastante útil para a comparação entre os municípios de um determinado recorte geográfico.

O histograma (Figura 6) é uma distribuição de frequências que representa graficamente, em colunas ou barras, o conjunto de dados tabulados, esse geralmente dividido em classes ou intervalos de valores de mesmo tamanho. A altura de cada coluna representa a quantidade ou a frequência absoluta com que o valor ocorre no conjunto de dados, para classes uniformes, ou a densidade de frequência, para classes não uniformes.

Nos histogramas da estimativa de necessidades ambulatoriais, no eixo X (horizontal) estão representadas as classes ou faixas em que se agrupam o quantitativo de procedimentos estimado pelo parâmetro proposto (necessidade), ou as faixas da produção desse procedimento registrada nos sistemas do SUS; e no eixo Y (vertical) está representado o número de municípios em relação ao quantitativo estimado do procedimento.

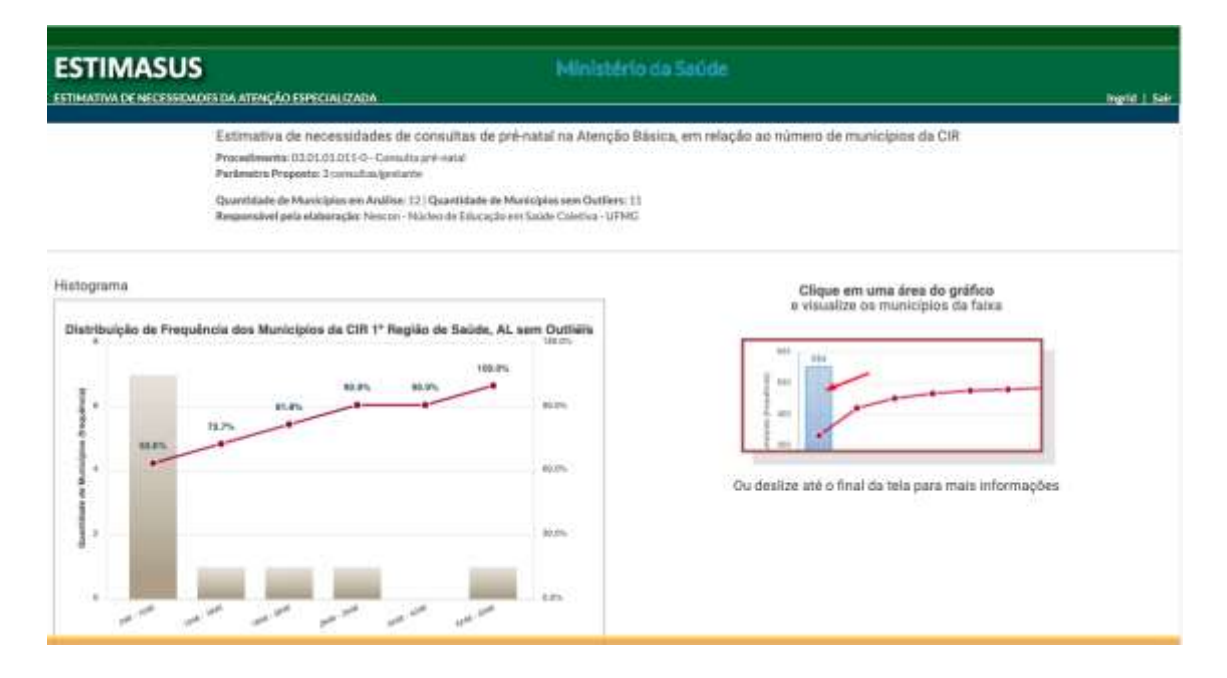

**EstimaSUS** 

Figura 6: Tela do histograma gerado para a distribuição da necessidade de consulta prénatal, CIR 1ª Região de Saúde, AL.

Na Figura 6, por exemplo, os dados se referem ao procedimento "consulta de prénatal" na CIR 1ª Região de Saúde, AL. A necessidade estimada de procedimentos está agrupada em 5 faixas (classes) de municípios, que totalizam 11 municípios, desconsiderando um *outlier*.

*Outliers* (valor aberrante ou "fora da curva") são entendidos aqui como aqueles municípios cuja necessidade ou produção de procedimentos representa um grande afastamento quantitativo dos demais municípios da série.

No exemplo da Figura 6, temos que sete municípios (63,6% do total dos municípios) têm uma necessidade estimada de realização entre 246 e 1046 consultas de pré-natal, para o atendimento de sua demanda; um município necessita entre 1046 e 1846 consultas. No acumulado, temos que 72,7% dos municípios dessa CIR necessitam entre 246 e 1846 consultas de pré-natal. Na última faixa, um município tem uma necessidade estimada entre 4246 e 5046 consultas; no acumulado, os 11 municípios têm uma necessidade que varia entre 246 e 5046 consultas de pré-natal para atender às necessidades de sua população alvo, nesse parâmetro.

Ao lado do histograma está a orientação de como navegar nele para visualizar quais municípios estão englobados numa determinada classe ou intervalo. Assim, "clicando" em uma faixa, o usuário observará a relação desses municípios (Figura 6a).

ESTIMATIVA DE NECESSIDADES DA ATENÇÃO ESPECIALIZADA

| Estimativa de necessidades de consultas de pré-natal na Atenção Básica, em relação ao número de municípios da CIR<br>Proceitorera: 0031.01:01:0- Canada pré-natal<br>Padantis Popenia: 3 consultas de pré-natal na Atenção Básica, em relação ao número de municípios da CIR<br>Proceitorera: 0031.01:0- Canada pré-natal<br>Padantis: Popenia: 3 consultas de pré-natal na Atenção Básica, em relação ao número de municípios da CIR<br>Proceitorera: 0031.01:0- Canada pré-natal<br>Padantis: Popenia: 3 consultas de pré-natal na Atenção Básica, em relação ao número de municípios da CIR<br>Proceitorera: 11<br>Respansável pala relatoração: Posco PORE<br>Padantis: Popenia: 3 consultas de preculsos de CIR 1º Região de Saúde, AL sem Outlers: 11<br>Proceor registro:<br>Proceor registro:<br>P                                                                                                    | ESTIMASUS Mini                                                                                                    | stêrio da Saúde.<br>Ingril   Sa                                                |
|----------------------------------------------------------------------------------------------------|----------------------------------------------------------------------------------------------------|--------------------------------------------------------------------------------|
| Histograms Municipios de CIR 1º Região de Saúde, AL sem Outlians<br>Lidon<br>000 201<br>000 201<br>0000 201<br>000 201<br>0000 201<br>000 200<br>000 201<br>000 201<br>000 200 | Estimativa de necessidades de consultas de pré-natal na Alte<br>Proceitorena 03.01.01.01:50 - Canada aré-natal<br>Padovetos Propestar 3 consultacipestante<br>Quentifiade de Maricipios em Análise. 12 i Quardidade de Maricipios sen Qu<br>Responsivel pela elaboração: Neccon - Nateni de Eliscação em Salde Caleriva | nção Ráisica, em relação ao mámero de municípios da CIR<br>elien: 11<br>- UPMG |
|                                                                                                    | Histograms                                                                                                    | Municipios relacionados na faixa: 246 - 1046 E                                 |

Figura 6a: Tela do histograma e da relação de municípios abrangidos em determinada faixa, na distribuição da necessidade de consulta pré-natal, CIR 1ª Região de Saúde, AL.

Ainda é possível obter a tabela comparativa e o histograma das estimativas para a CIR, o estado ou o município selecionado, em relação às outras CIRs daquele estado ou aos outros estados da Federação, ou a outros municípios do estado ao qual ele pertença, bem como a tabela com a necessidade estimada pelo parâmetro para os *outliers* (Figura 6b).

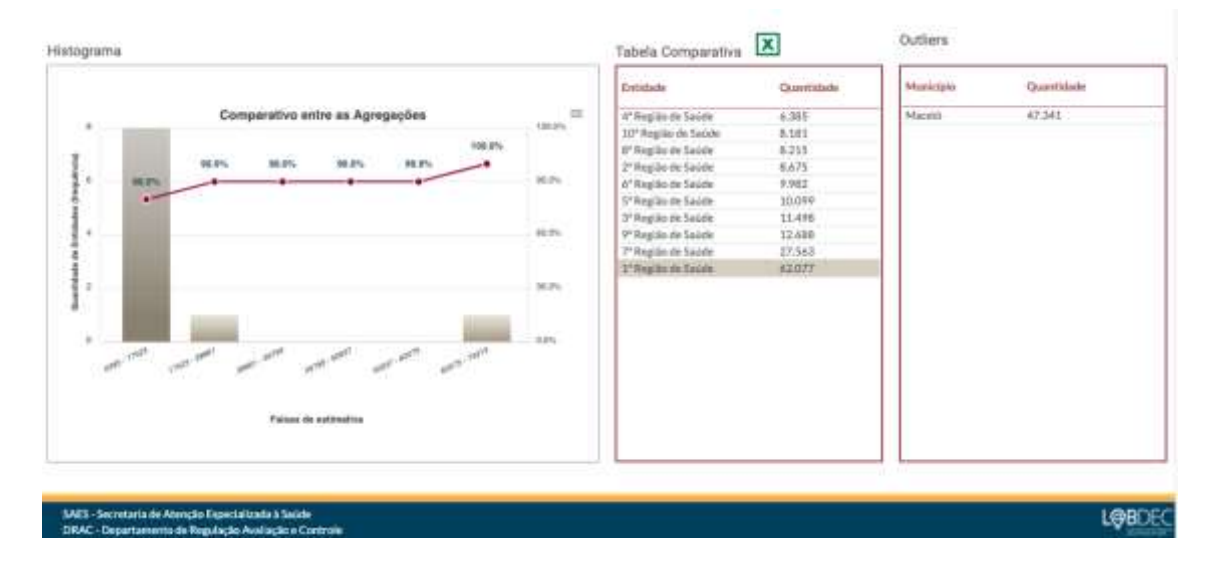

Figura 6b: Tela da tabela comparativa da estimativa de necessidade de consulta pré-natal, CIRs de Alagoas.

#### 4.8. Saiba Mais

A ferramenta disponibiliza, ainda, o "*Saiba Mais*", espaço onde o usuário encontra informações relevantes acerca de cada seção da ferramenta, tais como: organização dos quadros, navegação, como interpretar um histograma e memórias de cálculos (Figuras 7a e 7b).

Esse espaço pode ser acessado a partir da tela inicial de cada seção ou quadro selecionado, clicando no ícone "Saiba Mais", que se encontra à direita.

| ESTIMATIVA DE NECE | SSIDADES DA ATENÇÃO ESPECIA                                        | LIZADA                                              |                                                                                |                 | Ingrid   Sair |
|--------------------|--------------------------------------------------------------------|-----------------------------------------------------|--------------------------------------------------------------------------------|-----------------|---------------|
|                    | Estimativa de necessid                                             | ades<br>ambidatorials                               |                                                                                | e <u>Voltar</u> |               |
|                    | Ninet de agregação<br>Estados                                      | •                                                   | Seletiteni a nejše denejada<br>Seçiko I. Adençiko il gravidez, parto e povrpër | in-Rede #/      |               |
|                    | helermo e solale<br>Acre                                           |                                                     | Selectione o cuardo o desejacto<br>Todos                                       | . •             |               |
|                    | Para mostrar somerite um quadre                                    | rou seção no PDF/Excert                             | de mesiños deviim ser filtrados nextas seleç                                   | ðes .           |               |
|                    | Parâmetros de Acre                                                 |                                                     |                                                                                |                 |               |
|                    | Seção I. Atenção à gravidez, par<br>Quadro 1. Estimativas populaci | to e puerpério - Rede de<br>onais da Rede de Atençã | Atenção Materno-Infantil (Rede Cegonha)<br>io Materno-Infantil                 | SAIBA MAIS      |               |

Figura 7a: Tela de acesso ao espaço Saiba Mais, para a Seção I - Atenção à gravidez, parto e puerpério (Rede Cegonha)

ESTIMATIVA DE NECESSIDADES DA ATENÇÃO ESPECIALIZADA

| ESTIMASUS                                                                                                    | Ministério da Saúde                                                                                                    |               |
|----------------------------------------------------------------------------------------------------|----------------------------------------------------------------------------------------------------|---------------|
| ESTIMATIVA DE NECESSIDADES DA ATENÇÃO I                                                                                   | ESPECIALIZADA                                                                                                    | Ingrid   Sair |
|                                                                                                    | + <u>Voltar</u>                                                                                                    |               |
| Seçao I - Atençao                                                                                                    | a gravidez, parto e puerperio (Rede Cegonha)                                                                                                    |               |
| O documento base para<br>Ambulatorial e Hospitala                                                                         | a elaboração desta ferramenta está disponível em <u>Parâmetros Assistenciais para Programação</u><br>a no Ambito do Sistema Unico de Saúde.                                                                                                    |               |
| A cada Seção ternática,<br>especialmente informan<br>apresentando os parâme                                               | este documento apresenta quadros organizados em: informativos, da secilo à qual se referem, e<br>do sobre as populações alvo dos critérios e parâmetros ali apresentados; e analíticos, especialmente<br>itros assistanciais propostos, calculados para um dado nivel de agregação ou população alvo.                                                                                                    |               |
| D SAIEA MAIS tem o<br>Necessidades, bem como                                                                              | objetivo de apresentar as informações contidas em cada seção da ferramenta de Estimativa de<br>o auxiliar na interpretação dos específicos quadros e gráficos.                                                                                                    |               |
| Boa lettura!                                                                                                    |                                                                                                    |               |
| Introducão                                                                                                    |                                                                                                    |               |
| A Rede Cegonha instit<br>objetivo de implement<br>atenção humanizada à<br>ao crescimento e dese<br>um conjunto articulado | tuida pela Portaria nº 1459 de 24 de junho de 2011, é uma estratégia do Ministério da Saŭde com o<br>tar uma rede de cuidados para assegurar às mulheres o direito ao planejamento reprodutivo e à<br>gravidez, ao parto e ao puerpério, bem como assegurar às crianças o direito ao nascimento seguro e<br>nvolvimento saudàveis. Propõe um novo modelo de organização de serviços no SUS, programando<br>o de serviços em territórios definidos (regiões de saúde). |               |
| Os componentes da Re<br>sistema logistico (trans                                                                          | ede Cegonha são: pré-natal; parto e nascimento: puerpério e atenção integral à saúde da criança; e<br>,porte sanitário e regulação).                                                                                                    |               |
| A Seção I dos Parâme<br>Saúde, da Atenção à g                                                                             | rtros Assistenciais para Programação Ambulatorial e Hospitalar no Ambito do Sistema Unico de<br>gravidez, parto e puerpério (Rede Cegonha) apresenta 8 (oito) quadros, organizados da seguinte                                                                                                    |               |

SAES - Secretaria de Atenção Especializada à Saúde DRAC - Departamento de Regulação Avaliação e Con

LOBDEC

Figura 7b: Tela do espaço Saiba Mais, para a Seção I - Atenção à gravidez, parto e puerpério (Rede Cegonha)